# EINBINDUNG EINER KAMERA MIT SIUCOM PLUS

Version: 1.1

Pionier der Zahnarzt-Software. Seit 1986.

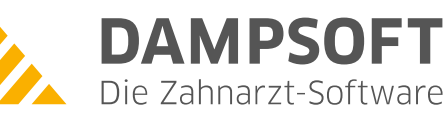

## 1. Einbindung und Konfiguration einer Kamera mit SIUCOM plus

DAMPSOFT Version: 1.1

Seite 1/3

## **ACHTUNG:**

Diese Anleitung beschreibt die Schnittstelle SIUCOM plus. Eine Anleitung für die alte SIUCOM-Schnittstelle finden Sie in der Dampsoft-Installation unter \TDAM\DS\siucom in der Datei Anleitung.txt.

Die SIUCOM plus Software und das Handbuch "SIUCOM plus Installation und Konfiguration" der Firma Sirona müssen vorliegen. Bei Fragen zur SIUCOM-Software, deren Einrichtung und/oder zum dazu gehörigen Handbuch bitte Ihren Lieferanten oder die Hotline der Fa. Sirona kontaktieren.

Die vorliegende Anleitung basiert auf Informationen, die uns die Entwicklung der Firma Sirona dankenswerterweise zur Verfügung gestellt hat.

#### Bis ausschließlich SIUCOM plus Software-Version 1.3.56:

- 1. Einstellungen im DS-Win:
  - 1.1. Im DS-Win wechseln sie in das View und klicken auf das kleine Zahnrad unten links
  - 1.2. Sie befinden sich nun in den View-Voreinstellungen.
  - 1.3. Im Reiter "Kamera" sind die folgenden Einstellungen vorzunehmen

| VIEW - Voreinstellungen                                                                                                    | · · · · · · · · · · · · · · · · · · ·                                                                                                    |
|----------------------------------------------------------------------------------------------------|----------------------------------------------------------------------------------------------------|
| Speichern Scanner 2. Bildschirm Kamera Fuß- und Fingerschal                                                                                                    | ter Schnittstellen Sonstiges                                                                                                    |
| Kameras an dieser Station;<br>Kamera<br>Löschen<br>Test                                                                                                    | Dürr VistaCam                                                                                                    |
| Bezeichnung: Kamera<br>mit dieser Kamera verwendeter Fußschalter:<br>Fußschalter ▼<br>ົVideo für Windows ●DirectShow<br>Gerät:<br>verfügbare DirectShow-Geräte | Kamera-Fenster Breite Höhe   Kleines Bild 320 240 480   Großes Bild 640 480 480   Patienten-Bild 160 120 120   Imit Tritelleiste mit großem Bild starten   DirectShow-Spezialeinstellungen Videostandardwert speichem   Stream autom. verbinden (empf. für Anthos C-U2)   Samples zusätzlich puffern (empf. f. Anthos C-U2) |
|                                                                                                    | OK X Abbrechen Bückgängig Übergehmen                                                                                                    |

Die Kamera muss über Directshow konfiguriert sein. Außerdem ist ein mit der Kamera verwendeter Fußschalter anzugeben.

# 1. Einbindung und Konfiguration einer Kamera mit SIUCOM plus

1.4. Im Reiter "Fuß- und Fingerschalter" sind folgende Einstellungen vorzunehmen

| VIEW - Voreinstellungen                                                      | · · · · · · · · · · · · · · · · · · · |
|------------------------------------------------------------------------------|---------------------------------------|
| Speichern Scanner 2. Bildschirm Kamera Fuß- und Fingerschalter Schnittstelle | n Sonstiges                           |
| Fußschalter an dieser Station:                                               |                                       |
| - ohne Fußschalter - Neu                                                     |                                       |
| Löschen                                                                      |                                       |
|                                                                              |                                       |
|                                                                              |                                       |
| Bezeichnung Fußschalter                                                      |                                       |
| Typ Siucom COM                                                               |                                       |
| Testen Baud                                                                  |                                       |
|                                                                              |                                       |
| 801 Start/Stopp                                                              |                                       |
| 802 Speichern 🔽                                                              |                                       |
| 803 Kamera aus 🔹                                                             |                                       |
| 🗇 Laushininda Clad/Claux Tasta                                               |                                       |
| Eintastensteuerung 2 ase                                                     |                                       |
| V Serienaufnahmen                                                            |                                       |
|                                                                              |                                       |
|                                                                              |                                       |
|                                                                              |                                       |
| Standard wiederherstellen                                                    |                                       |
| <u>✓ _ Q</u> K                                                               | X Abbrechen Rückgängig Übernehmen     |

- 2. Einstellungen in SIUCOM plus:
  - 2.1. Beenden bzw. schließen Sie SIUCOM plus
  - 2.2. Kopieren Sie den gesamten Ordner "DS-Win-Plus", der sich im SIUCOM Plus-Verzeichnis befindet, nach c:\Dokumente und Einstellungen\All Users\Anwendungsdaten\Sirona Dental Systems\SIUCOM plus\Applications" (Abhängig vom Betriebssystem kann dieser Ordner einen anderen Pfad haben)
  - 2.3. Starten Sie SIUCOM plus
  - 2.4. Nehmen Sie folgende Konfigurationsänderungen in SIUCOM plus nach Anleitung vor:
    - 2.4.1. Starten der Konfiguration (siehe Kap. 5.2 des SIUCOM-Handbuches)
    - 2.4.2. Verschieben Sie (ggf. für jeden Anwender der Behandlungseinheit) DS-Win-Plus entsprechend Kap. 5.3 des SIUCOM-Handbuches von der Liste der vorhandenen Applikationen in die Liste der bedienbaren Applikationen.
    - 2.4.3. Aktivieren Sie für DS-Win-Plus das Flag "Videoapplikation" (und ggf. Autostart) in den allgemeinen Einstellungen (siehe Kap. 7 des SIUCOM-Handbuches)
    - 2.4.4. Überprüfen Sie die Funktion (ggf. Neustart der SIUCOM plus um Autostart von DS-Win-Plus \*-\* zu testen).

### Ab SIUCOM plus Software-Version 1.3.56:

- 1. Einstellungen im DS-Win:
  - 1.1. Im DS-Win wechseln sie in das View und klicken auf das kleine Zahnrad unten links
  - 1.2. Sie befinden sich nun in den View-Voreinstellungen.
  - 1.3. Im Reiter "Fuß- und Fingerschalter" ist die Option "kombinierte Start/Stopp-Taste" anzuhaken.
  - 1.4. Im Reiter "Kamera" darf der Haken unter "Dürr VistaCam digital automatisch starten" nicht gesetzt sein.
- 2. Einstellungen in SIUCOM plus:
  - 2.1. Bitte folgen Sie der Beschreibung unter Punkt 7.2 "Konfigurationsdateien importieren" der Bedienungsanleitung
  - 2.2. In der Datei "SiucomPlus.config.xml" im Ordner "C:\Dokumente und Einstellungen\All Users\Anwendungsdaten\Sirona Dental Systems\SIUCOM plus\Configuration" (Windows XP) ist der Wert 0 der Zeile <add key="CAMMaxDetectDelay" value="0"/> auf 1500 zu setzen.

Mitarbeiter der Firma Dampsoft können bei Fragen zur SIUCOM plus-Software keine Hilfestellung geben. Wir bitten hierfür um Ihr Verständnis.

DAMPSOFT GmbH Vogelsang 1 24351 Damp

T 04352 9171-16 F 04352 9171-90 info@dampsoft.de www.dampsoft.de

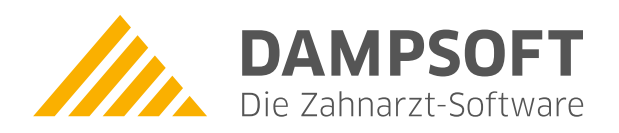

Pionier der Zahnarzt-Software. Seit 1986.